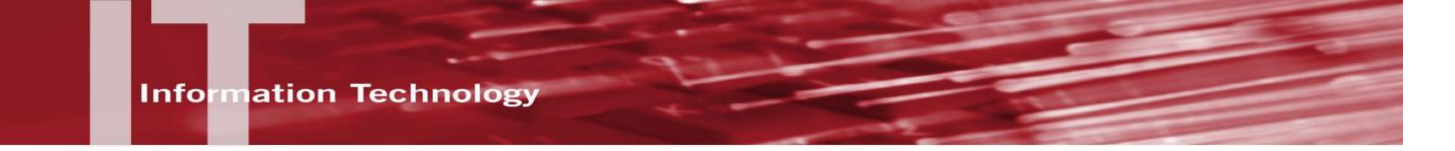

## FIELD TRIP DATABASE- HOW TO GUIDE - FOR STUDENTS

## INTRODUCTION

The Field Trip Database allows the campus to track field trip students, courses and sites. Students use this user-friendly interface to complete forms required for each field trip as well as view notes and information on a field trip site.

## LOGIN

- 1. In the browser address field type: http://app.calstates4.com/csun
- 2. From the entry page select the **Login** button.

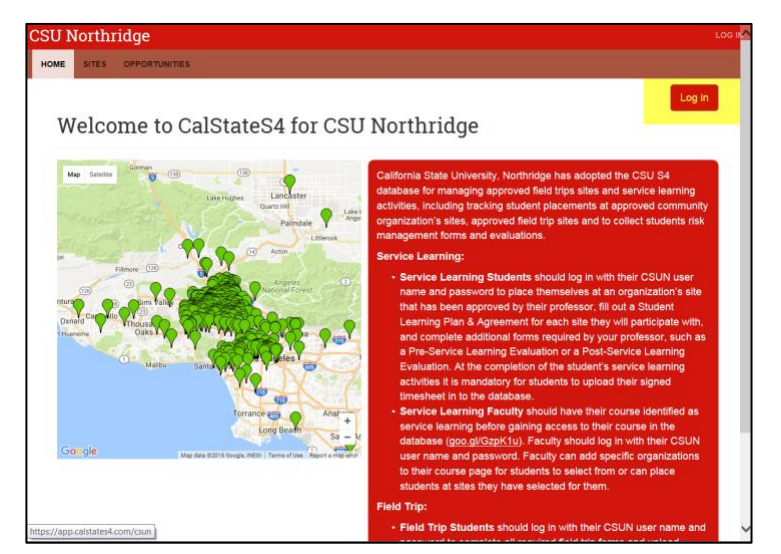

3. Use the drop down arrow and select CSU Northridge

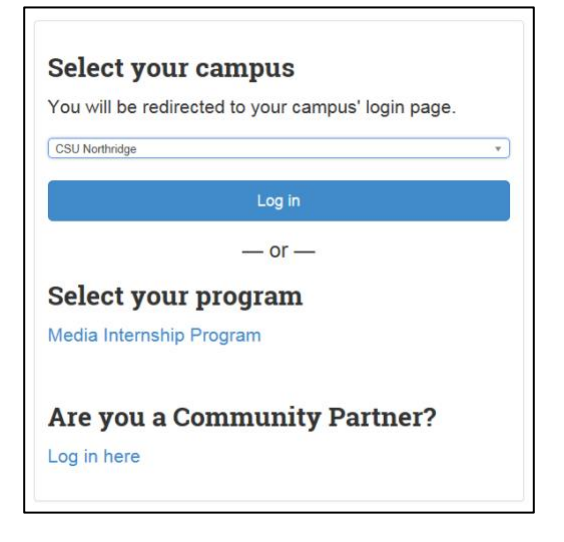

4. Enter your CSUN User ID and Password.

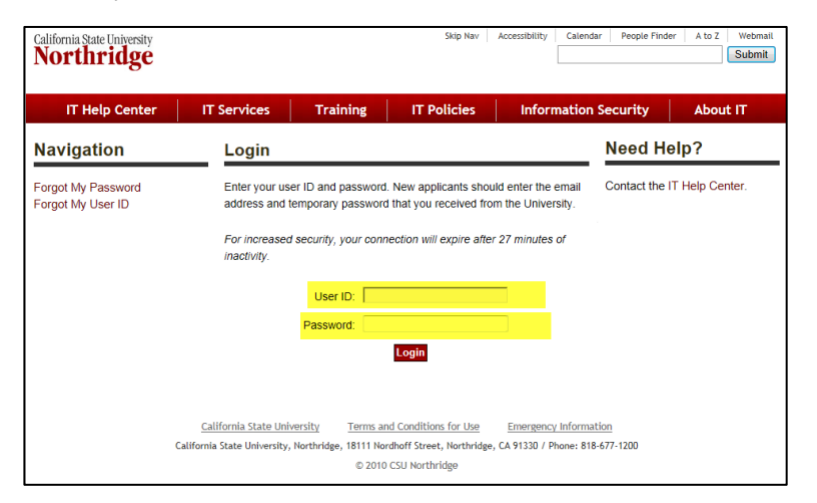

## **COURSE AND FORMS**

5. The Home page displays.

| CSU Northridge                                                                                                    |                                                                                                    | NEED HELP?                                                                               | @CSUN.ED              |  |
|----------------------------------------------------------------------------------------------------|----------------------------------------------------------------------------------------------------|------------------------------------------------------------------------------------------|-----------------------|--|
| HOME SITES OPPORTUNITIES LOGOUT                                                                                                    |                                                                                                    | Ab Street                                                                                | ,                     |  |
| Hello Frank! What would you like                                                                                                    | e to do?                                                                                                    | Tells superior strengtones                                                               |                       |  |
| Service Learning Students: A Service Learning Plan & Agreement must be<br>completed by students prior to reporting to a service learning site. A completed time<br>sheet must be uploaded in to the database at the completion of your service learning<br>hours. | Pending Ta                                                                                                    | (S                                                                                       |                       |  |
| Field Trip Students: Field Trip Documents must be completed by students prior to the field trip date.                                                                                                    | You have a placement at <i>Wildlife Learning Center</i> that requires completing the following form: Academic Field Trip Waiver /Hold Harmless Agreement |                                                                                          |                       |  |
| Course                                                                                                    | You have a play<br>completing the<br>Information                                                                                                    | cement at <i>Wildlife Learning Center</i> that<br>following form: Field Trip Emergency C | t requires<br>Contact |  |
| Fall Semester 2016 BIOL 392B (01): FLD STD: INVERT Browse Placed                                                                                                    | Displays the Course<br>enrolled in that has a                                                                                                    | student is                                                                               |                       |  |
| View my placements<br>You have 0 past placements and 4 current placements.                                                                                                    |                                                                                                    |                                                                                          |                       |  |
| You have 0 past placements and 4 current placements.                                                                                                    |                                                                                                    |                                                                                          |                       |  |

- 6. The "**Pending Tasks**" box displays the field trip placements and the forms that must be completed.
- 7. Click on the blue form name to <u>complete and submit</u> the required form(s). Be sure to click the **Submit** button at the bottom of the form.
- 8. The Home window also has a "**Course**" section which displays the field trip course that the student is enrolled in.

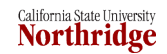

9. The Sites tab – displays a list of field trip sties and their information.

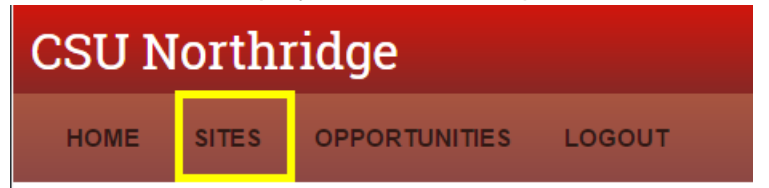

a. Click inside the "Program" field and select the Field Trip option and click the Apply button to filter and display only those sites that are for the field trip program.

| CSU Northridge             |               |             |      |  |                     |                                                                       |
|----------------------------|---------------|-------------|------|--|---------------------|-----------------------------------------------------------------------|
| HOME SITES OPPORTU         | INITIES LOGOU | т           |      |  |                     |                                                                       |
|                            | Sites         |             |      |  |                     | Displaying 1 – 50 of 512<br>Search fields are exclusive. What's that? |
|                            | Site name     | Contains *  | City |  | Program             | Organization type                                                     |
|                            |               |             |      |  | Choose some options | Choose some options                                                   |
|                            |               |             |      |  | Keyword             | Items per page                                                        |
|                            |               |             |      |  |                     |                                                                       |
| Program<br> <br>Field Trip |               |             |      |  |                     |                                                                       |
| Internship                 |               | -           |      |  |                     |                                                                       |
| Keck Control SA            |               |             |      |  |                     |                                                                       |
| Keck STEM SL St            | udy           | -           |      |  |                     |                                                                       |
| Service Learning           |               | _           |      |  |                     |                                                                       |
| 10. The field trip s       | ites list di  | <br>splays. |      |  | Wildlife            | Learning Center                                                       |

11. Scroll through to find the site. Click on the site name to view the details of the site.

| View                                                                            | Opportunities | Site staff |  |  |  |
|---------------------------------------------------------------------------------|---------------|------------|--|--|--|
| Description:<br>Captive vertebrate species, Small zoo-like setting              |               |            |  |  |  |
| Health & Safety/Requirements<br>Potential Hazards include: Contact with animals |               |            |  |  |  |
| Site Details                                                                    |               |            |  |  |  |
| Address:<br>16027 Yarnell Street<br>Sylmar, CA 91342                            |               |            |  |  |  |
| General Phone:<br>(818) 362-8711                                                |               |            |  |  |  |
| General Email:                                                                  |               |            |  |  |  |
| Program website<br>http://www.wildlifelearningcenter.org/                       |               |            |  |  |  |
| Social media                                                                    |               |            |  |  |  |

12. To logout of the Field Trip database, select LOGOUT from the tab bar.

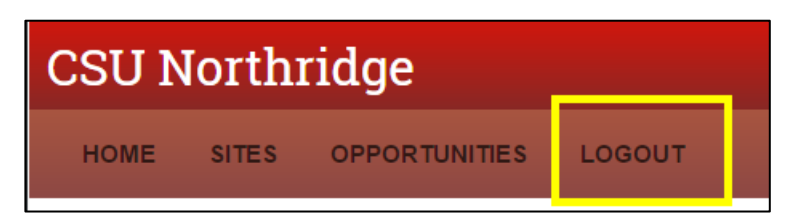

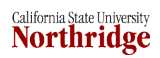